## 当館の公式ホームページ、及び電話にてご予約をされた お客様につきましては、STAYNAVIにご登録をして頂くと GOTOトラベルの割引クーポンを発行できます。

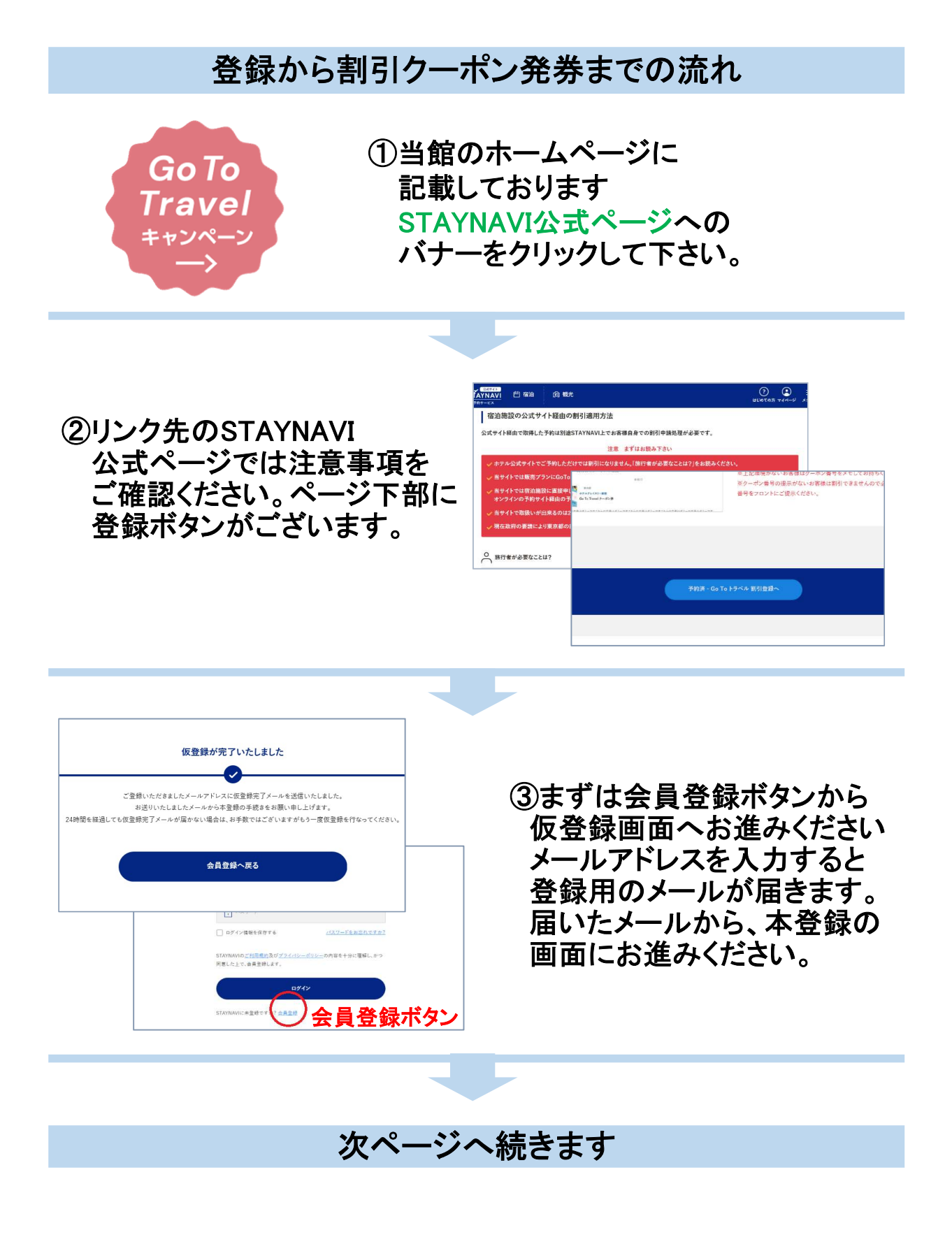

| ④本登録の画面より必要事項を<br>入力してください。<br>会員登録が完了しましたら<br>STAYNAVIのマイページへ<br>お進みください。                                                                                                    | Appendix     Appendix     Appendix |
|----------------------------------------------------------------------------------------------------|----------------------------------------------------------------------------------------------------|
| 各録完て「割」                                                                                                    | 引クーポン発券へ                                                                                                    |
| 豆外し」:「「」                                                                                                    | <b>リノ ハノ元                                  </b>                                                                                                    |
| WINNER       WINNER       WINNER | STAYNAVIのマイページにて<br>GOTOトラベルの割引クーポンを<br>発券できます。<br>なお、よくある質問について<br>下記リンク先にまとめがあります。<br>STAYNAVI「よくある質問」                                                                                                    |
| ⑥割引クーポン発券をする際<br>予約日や予約ナンバーが<br>必要となります。<br>当館のホームページより<br>ご予約のお客様は、予約時<br>メールに記載されている<br>予約番号を入力してください。 また、電話予約のお客様は<br>予約番号がございませんので<br>「0000」とご入力ください。                                                                                                    |                                                                                                    |

## 割引クーポンが発券されました!

| LOVEL TO THE<br>MENTIN                                                                                                    | *#17                            |  |
|----------------------------------------------------------------------------------------------------|---------------------------------|--|
| 1                                                                                                    | ×=                              |  |
| GIET                                                                                                    | Go To Travel + e > <->          |  |
| CARD                                                                                                    | 1895.3.Z                        |  |
| Illino                                                                                                    | *                               |  |
| Manager Instrum                                                                                                    | 7                               |  |
| I-P-                                                                                                    |                                 |  |
|                                                                                                    | ) (6                            |  |
| -                                                                                                    |                                 |  |
| - HH-930 100-111                                                                                                    | (E = 3300(#1/120)E              |  |
| 17倍级                                                                                                    |                                 |  |
| LI I IFI TA                                                                                                    |                                 |  |
| 2-42-84868                                                                                                    | 2020年(月15日)1500(38)             |  |
| 2-ポンガ本発行日<br>市内期間あ                                                                                                    | 2010 <b>(</b> 7) 11-1 11-10 (10 |  |
| クーポン参本用行日<br>市和雑品格<br>テスマクイン日                                                                                                    | 200497/015-1160101              |  |
| クーポンガネ発行日<br>株和国际格<br>テェックイン日<br>テュックアウト日                                                                                                    | Parame / The case               |  |
| クーボンガネ発行日<br>市内施設も<br>フェックイン11<br>フェックアウト日<br>子が2番号                                                                                                    |                                 |  |
| クーポン秀本形行日<br>市内編版名<br>テエッタイン日<br>テエッタイン日<br>子が参考<br>代出書板名                                                                                                    |                                 |  |
| クーポンサネ制行日<br>広和職取名<br>フェックイン日<br>テェックアント日<br>予約勝号<br>代工業所名<br>成的人数                                                                                                    |                                 |  |
| クーポン市+単行日<br>由記版版系<br>フェックイン日<br>フェックブント日<br>多約巻き<br>作業新名楽<br>単的成長記)                                                                                                    |                                 |  |
| 2-ポン参参数日日<br>取取服務を<br>アエッジイン日<br>アエッジイン日<br>アエッジアイン日<br>デンジアイン日<br>デンジアイン日<br>デンジアイン日<br>デンジアイン日<br>デンジアイン日<br>デンジアイン日<br>デンジアイン日<br>デンジアイン日<br>デンジアイン日<br>デンジェンジ<br>デンジェンジ<br>デンジェンジ<br>デンジェンジ<br>デンジェンジ<br>デンジェンジ<br>デンジェンジ<br>デンジェンジ<br>デンジェンジ<br>デンジェンジ<br>デンジェンジ<br>デンジェンジ<br>デンジェンジ<br>デンジェンジ<br>デンジェンジ<br>デンジェンジ<br>デンジェンジ<br>デンジェンジ<br>デンジェンジ<br>デンジェンジ<br>デンジェンジ<br>デンジェンジ<br>デンジョン<br>デンジ<br>デンジョン<br>デンジェンジ<br>デンジョン<br>デンジェンジ<br>デンジョン<br>デンジョン<br>デン<br>デンジョン<br>デンジョン<br>デン<br>デンジ<br>デン<br>デンジョン<br>デンジョン<br>デン<br>デン<br>デン<br>デン<br>デン<br>デン<br>デン<br>デン<br>デン<br>デ |                                 |  |
| 2-ボン市を発行日<br>本計画を称<br>予2302747日<br>2302747日<br>2302747日<br>2302年<br>代工程系名<br>の前入除<br>予約期前(後心)<br>1時期前(後心)                                                                                                    |                                 |  |

⑦クーポンが発行されましたら もう一度、内容をご確認ください

クーポンは印刷していただくか スマートフォン等の画像に残して チェックイン時、フロントに ご提示くださいませ。

当日のご来館をスタッフー同 お待ち申し上げております。

2020年 8月 8日作成